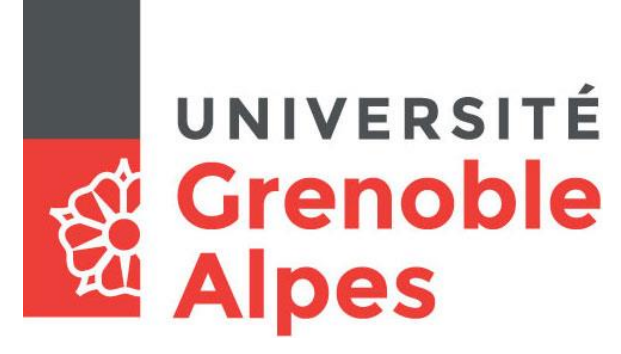

# Digiposte

## Inscription et accès

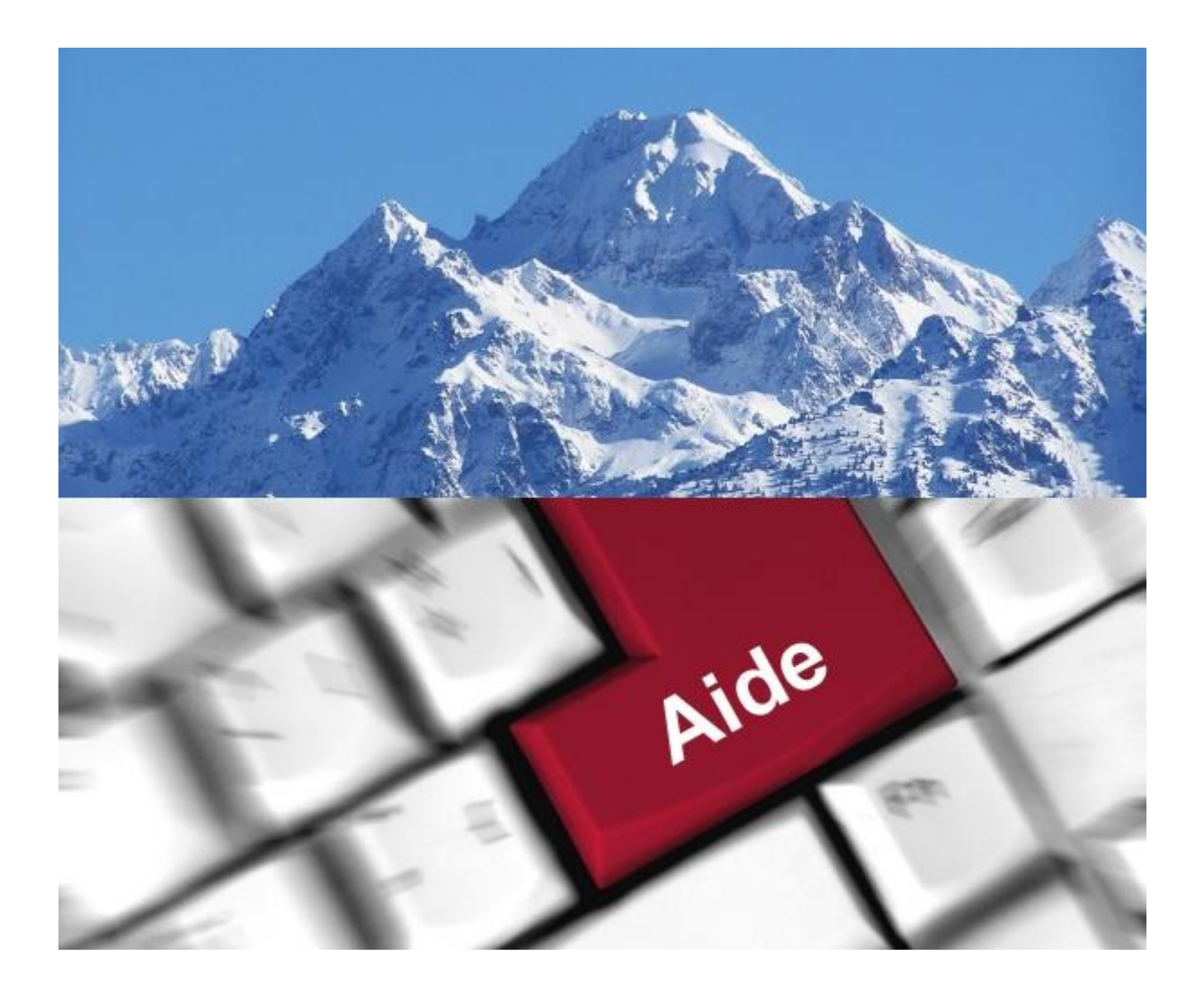

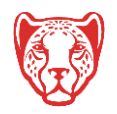

Université Grenoble Alpes Assistance étudiante 04 56 52 97 20 – sos-etudiants@univ-grenoble-alpes.fr https://services-numeriques.univ-grenoble-alpes.fr

#### **Présentation du service Digiposte**

L'Université Grenoble Alpes, en partenariat avec « La Poste », met à disposition de chaque étudiant un coffre-fort numérique personnel, appelé Digiposte.

#### Qu'est-ce que Digiposte ?

Digiposte est un coffre-fort numérique qui permet de centraliser, d'archiver et gérer tous vos documents importants. Vous pouvez y déposer les documents que vous souhaitez. L'université Grenoble Alpes y déposera aussi certains documents numériques originaux comme par exemple vos relevés de notes et vos attestations de réussite. Ces documents reçus sont des originaux numériques ayant strictement la même valeur que des originaux papiers. Ils portent d'ailleurs un « sceau de certification », tampon de la Poste, qui fait foi.

Plutôt que de fournir des copies papiers de vos documents aux organismes qui le demandent, vous pouvez mettre à disposition au format numérique vos documents qui sont sur Digiposte.

Digiposte dispose d'espaces de partage qui donnent la possibilité aux interlocuteurs de votre choix de visualiser le document numérique et son certificat d'originalité puis de l'imprimer comme une copie. Ces manipulations peuvent même être faites depuis un smartphone.

Digiposte est un coffre-fort qui vous est ouvert à vie, entièrement et définitivement gratuit pour vous, qui vous permet d'archiver jusqu'à 3 GO de documents personnels importants (des copies de pièces d'identité, de diplômes, de factures, ... ).

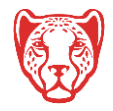

#### **Où trouver le service Digiposte ?**

Connectez-vous à votre Intranet étudiant UGA (<u>https://leo.univ-grenoble-alpes.fr</u>) avec vos identifiants universitaires.

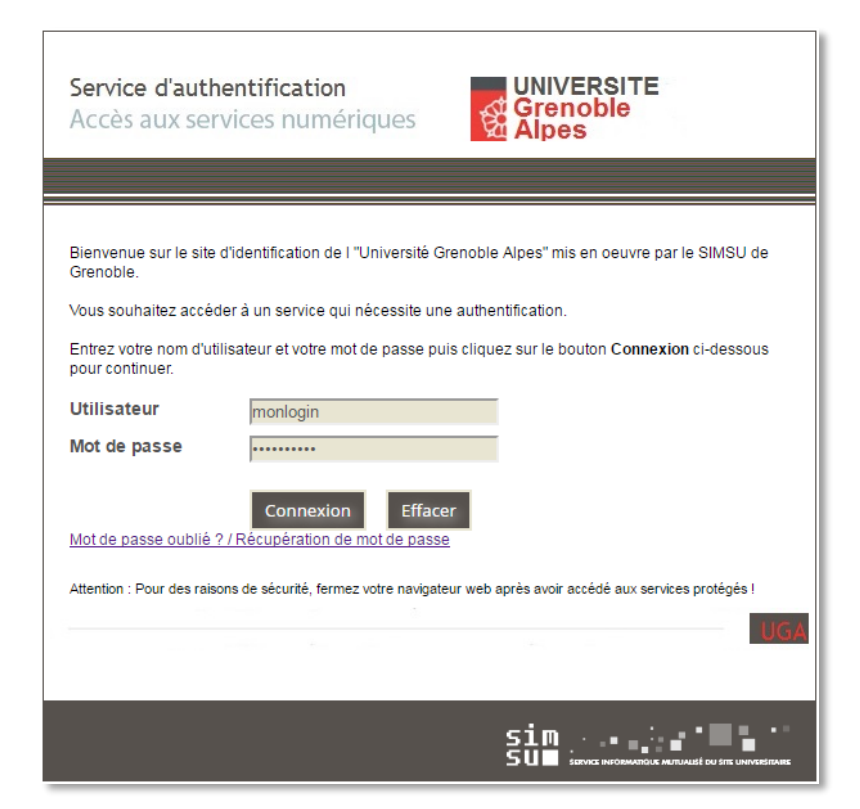

Cliquez sur l'onglet « Outils » puis sur le lien « Tous les outils numériques ».

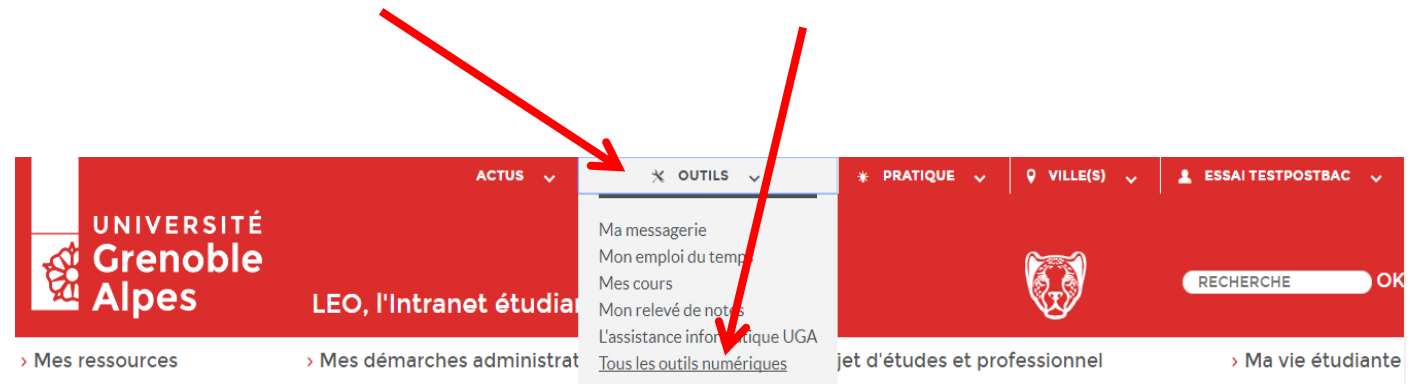

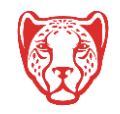

Cliquez sur le lien « Digiposte » sous la rubriques « Scolarité ».

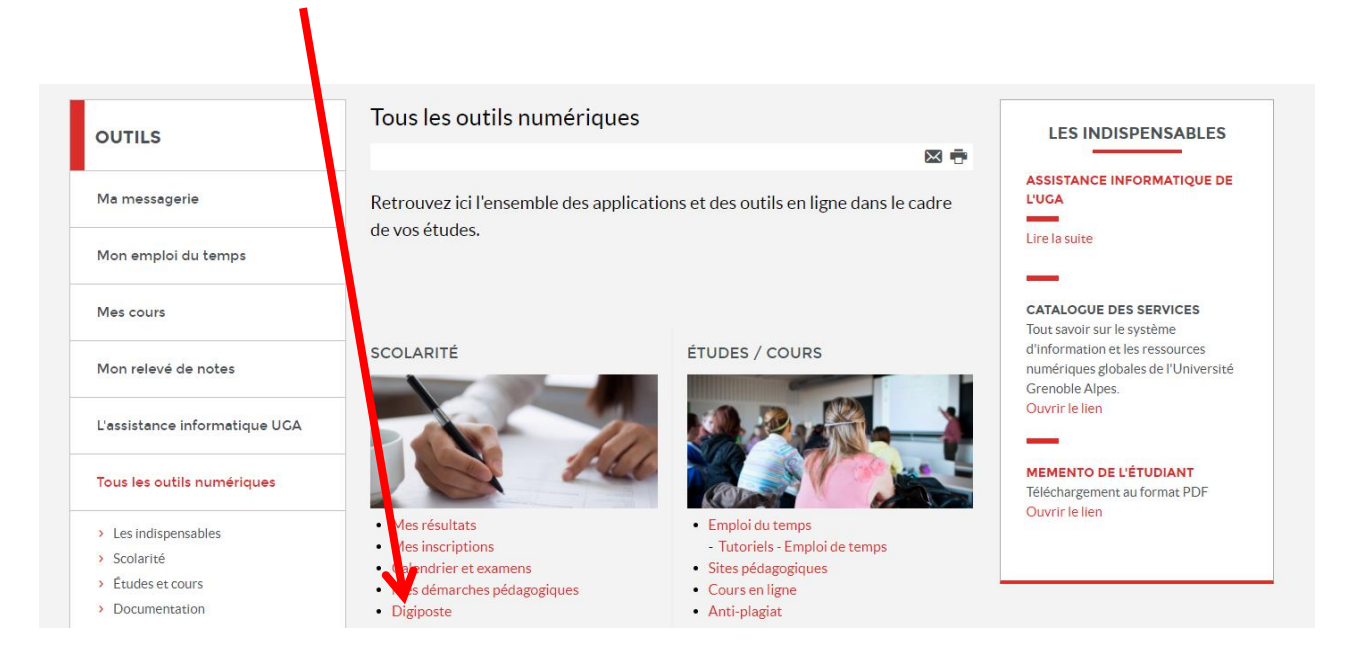

Vous trouvez sur cette page tous les liens et informations nécessaires à l'utilisation de Digiposte.

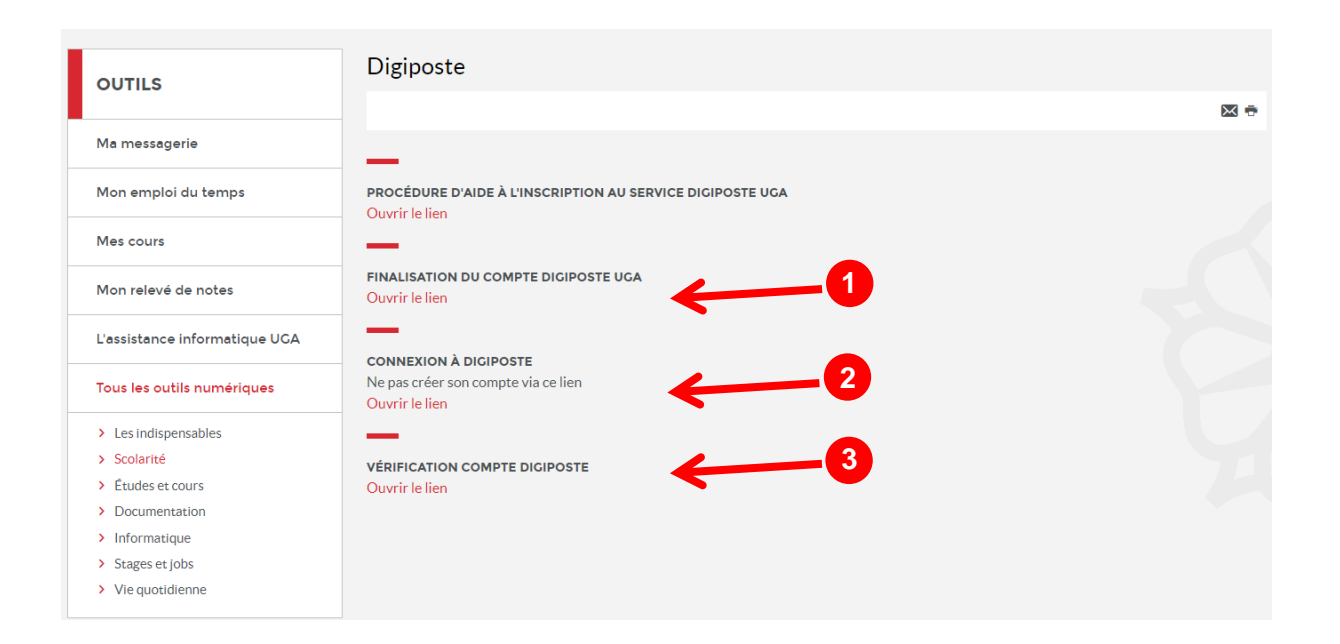

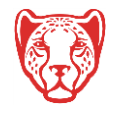

## **1** Finalisation du compte Digiposte

Ce lien vous permet de finaliser votre compte Digiposte UGA. Après avoir cliqué dessus, deux possibilités s'offrent à vous :

- Créer un nouveau compte (onglet « S'inscrire »)

#### Ou

- Utiliser un compte personnel existant (onglet « Se connecter »).

Dans l'onglet « S'inscrire », les champs sont pré-remplis avec les informations provenant de votre compte UGA (nous vous conseillons de remplacer votre adresse email étudiante par une adresse email personnelle afin de pouvoir récupérer vos identifiants lorsque vous ne serez plus étudiant).

| vigiposte Particuliers   Profess                                                                                                    | ionnels   Entreprises   Collectivités   Candidats   Le Groupe v   Plus v |  |  |  |  |
|----------------------------------------------------------------------------------------------------|--------------------------------------------------------------------------|--|--|--|--|
| Digiposte +                                                                                                    |                                                                          |  |  |  |  |
| Bonjour <b>Prénom Nom</b>                                                                                                    |                                                                          |  |  |  |  |
| Université Grenoble Alpes, vous a ouvert un coffre fort numérique, il vous est personnel.<br>Veuillez l'activer pour y retrouver vos Documents et accéder à l'intégralité des fonctionnalités de Digiposte |                                                                          |  |  |  |  |
| Pas encore de compte ?<br>S'inscrire                                                                                                    | Deja un compte ?<br>Se connecter                                         |  |  |  |  |
| Créer votre compte Digiposte +.                                                                                                    |                                                                          |  |  |  |  |
| Tous les champs sont obligatoires.                                                                                                    |                                                                          |  |  |  |  |
| civilité 🗸 🗸                                                                                                    | NOM<br>Nom                                                               |  |  |  |  |
| E-MAIL<br>prenom.nom@etu.univ-grenoble-alpes.fr                                                                                                    | prénom<br>Prénom                                                         |  |  |  |  |
| CHOISISSEZ VOTRE MOT DE PASSE                                                                                                    | CONFIRMEZ VOTRE MOT DE PASSE                                             |  |  |  |  |
| 🗙 8 caractéres 🗙 1 lettre 🗙 1 chiffre                                                                                                    | ×                                                                        |  |  |  |  |
| CHOISISSEZ UNE QUESTION                                                                                                    | RÉPONSE                                                                  |  |  |  |  |
| Vous devez acceptez les <u>Conditions Générales d'Utilisation</u> .                                                                                                    |                                                                          |  |  |  |  |
|                                                                                                    |                                                                          |  |  |  |  |
| Je souhaite recevoir les communications commerciales de la part                                                                                                    | de La Poste et ses filiales. (facultatif)                                |  |  |  |  |
|                                                                                                    |                                                                          |  |  |  |  |
|                                                                                                    |                                                                          |  |  |  |  |
|                                                                                                    | VALIDER                                                                  |  |  |  |  |

Vous devez compléter le formulaire avant de cliquer sur le bouton « VALIDER ».

N'oubliez pas de cocher la case « Vous devez accepter les Conditions Générales d'Utilisation ».

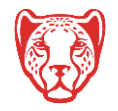

Après validation, votre compte est activé, vous arrivez sur votre espace Digiposte.

| Mentions légales   Conditions générales d'utilisation   Sécurité des données   Charte informatique et liberté   Cookies                              |                                                                                              |   |  |  |
|----------------------------------------------------------------------------------------------------|----------------------------------------------------------------------------------------------|---|--|--|
| lés                                                                                                    | COMPTE ACTIVÉ                                                                                | × |  |  |
|                                                                                                    | Félicitations Prénom Nom votre compte est activé !<br>Bienvenue dans votre espace Digiposte. |   |  |  |
| votre espace Digiposte, Prenom Nom                                                                                                    |                                                                                              |   |  |  |
| ez vos Documents Université Grenoble Alpes<br>a transmettre vos documents sensibles à un contact de confiance. Pratique en cas d'accident de la vie. |                                                                                              |   |  |  |
| confiance<br>ments importants lorsque vous cessez d'utiliser votre compte ?                                                                          |                                                                                              |   |  |  |
| nents personnels dans votre coffre numérique                                                                                                    |                                                                                              |   |  |  |
|                                                                                                    |                                                                                              |   |  |  |

Un dossier « Université Grenoble Alpes » est créé automatiquement. C'est dans ce dossier que seront rangés les documents envoyés sur votre compte Digiposte par l'Université.

|            | Ajouter un document                     | Mon coffre 🗲 Université Grenoble Alpes - Documents |                     |                    |   |                                              |                              |
|------------|-----------------------------------------|----------------------------------------------------|---------------------|--------------------|---|----------------------------------------------|------------------------------|
|            | Recevoir mes documents                  | 💼 Créer un dossier                                 | Ajouter un document | 📥 Enregistrer sous | ø | Supprimer                                    |                              |
| 4          | Accueil                                 | Plus d'options 🗸                                   |                     |                    |   |                                              |                              |
| ~ <b>p</b> | 🕽 Mon coffre                            |                                                    | DM ♥ DE ♥ MONTANT ♥ | POIDS 🗸 DATE 🗸     |   | Détails                                      |                              |
| é          | 🖻 Documents non lus 🛛 😐                 |                                                    |                     |                    | ^ |                                              |                              |
| ~ <b>i</b> | Dossiers                                |                                                    |                     |                    |   | Université Greno                             | oble Alpes - Docum           |
|            | 👕 Université Grenoble Alpes - Do        |                                                    |                     |                    |   | INFORMATIONS G                               | ÉNÉRALES                     |
| > ¶        | Mes mots-clės                           |                                                    |                     |                    |   | Date de création<br>Dernière<br>modification | 3 févr. 2017<br>3 févr. 2017 |
| 1          | 🛉 Mesfavoris                            |                                                    |                     |                    |   | Type                                         | Dossier                      |
|            | C Mespartages 🛛 💿                       |                                                    |                     |                    |   | Taille                                       | 0 Ko                         |
|            | • • • • • • • • • • • • • • • • • • • • |                                                    |                     |                    |   | EMPLACEMENT                                  |                              |
| 1          | Corbeille                               |                                                    |                     |                    |   | Dans Mon coffre                              |                              |

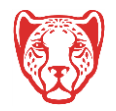

L'Université Grenoble Alpes apparaitra également dans la section « Mes organismes ».

| → 💭 Mon coffre                                          | et e-commerçants                                                         | S Comment ça marche ? 🚯                              |
|---------------------------------------------------------|--------------------------------------------------------------------------|------------------------------------------------------|
| <ul> <li>Documents non lus</li> <li>Dossiers</li> </ul> | Je souhaite recevoir un e-mail de r<br>de document(s) dans mon coffre Di | notification pour chaque réception 🔡 OUI<br>giposte. |
| 👕 Université Grenoble Alpes - C                         | Afficher par ordre :                                                     | N'afficher que les adhésions :                       |
| > 🔖 Mes mots-clés                                       | 🔘 Chronologique                                                          | Valides                                              |
| 🔶 Mesfavoris                                            | 🔘 Alphabétique                                                           | 🔲 Invalides ou en attente                            |
| < Mespartages 🛛 🔍                                       | Universit                                                                | é Grenoble Alpes                                     |
| â Corbeille                                             | Origina                                                                  | aux certifiés 😗                                      |
| ∼ 🗳 Mes organismes 🖉 🗐                                  | Grenoble 3 févr. 2017                                                    | validee                                              |
| Recevoir mes documents                                  | Numéro étu                                                               | idiant : 000000000                                   |
| Gérer mes organismes et<br>e-commerçants                | Détails 🗸                                                                |                                                      |
| > 🗄 Mes démarches                                       | Voir tous les orga                                                       | nismes et e-commerçants >                            |
| ST OCKAGE OR GANISMES                                   |                                                                          |                                                      |
| 0 Ko<br>sur 5 Go                                        |                                                                          |                                                      |

## **2** Connexion à Digiposte

Une fois la finalisation du compte effectuée, vous pouvez accéder au service Digiposte directement depuis ce lien.

Vous devez vous authentifier avec l'adresse mail et le mot de passe utilisés lors de votre inscription au service Digiposte.

| Digiposte + |                                                                    |                              |         |  |  |  |
|-------------|--------------------------------------------------------------------|------------------------------|---------|--|--|--|
| F           | Vous disposez d'un compte Digiposte + ou La Poste ? Connectez-vous |                              |         |  |  |  |
|             | VOUS ÊTES : • Ur<br>E-MAIL                                         | particulier O Une entreprise |         |  |  |  |
|             | MOT DE PASSE                                                       | Mot de passe oublié ?        | VALIDER |  |  |  |

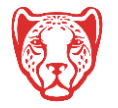

## **3** Vérification compte Digiposte

En cliquant sur ce lien, vous pourrez vérifier l'état de votre compte Digiposte.

#### Mentions légales

Dans le cadre de la dématérialisation des procédures, l'UGA a opté pour la mise en œuvre d'un service de coffre-fort numérique personnel (Digiposte), opéré par la société La Poste, sur lequel seront déposés vos relevés de notes, attestations de réussite et divers documents de scolarité.

Ce traitement est fondé sur l'intérêt légitime de l'établissement et ne requiert donc pas votre consentement pour la pré-création de votre compte sur la plateforme du prestataire.

Conformément au règlement (UE) 2016/679 relatif à la protection des données à caractère personnel (RGPD) et à la loi 78-17 du 6 janvier 1978 modifiée, vous disposez d'un droit d'accès, de rectification, à l'effacement des données qui vous concernent. Vous pouvez exercer ces droits en vous connectant à la plateforme Digiposte.

En cas de manquement aux dispositions ci-dessus vous avez le droit d'introduire une réclamation auprès de la CNIL via <u>www.cnil.fr</u>

Vous pouvez à tout moment revenir sur votre consentement via l'Intranet étudiant LEO (<u>https://leo.univ-grenoble-alpes.fr</u> > « Prénom Nom » > Modifier mes consentements)

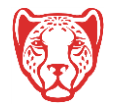